## Jak poslat e-mail na <u>www.gmail.com</u>

1) Otevřeme si nějáký internetový prohlížeč (Ineternet Exploer, Safari, Mozzila Firefox, Opera nebo Google Chrome)

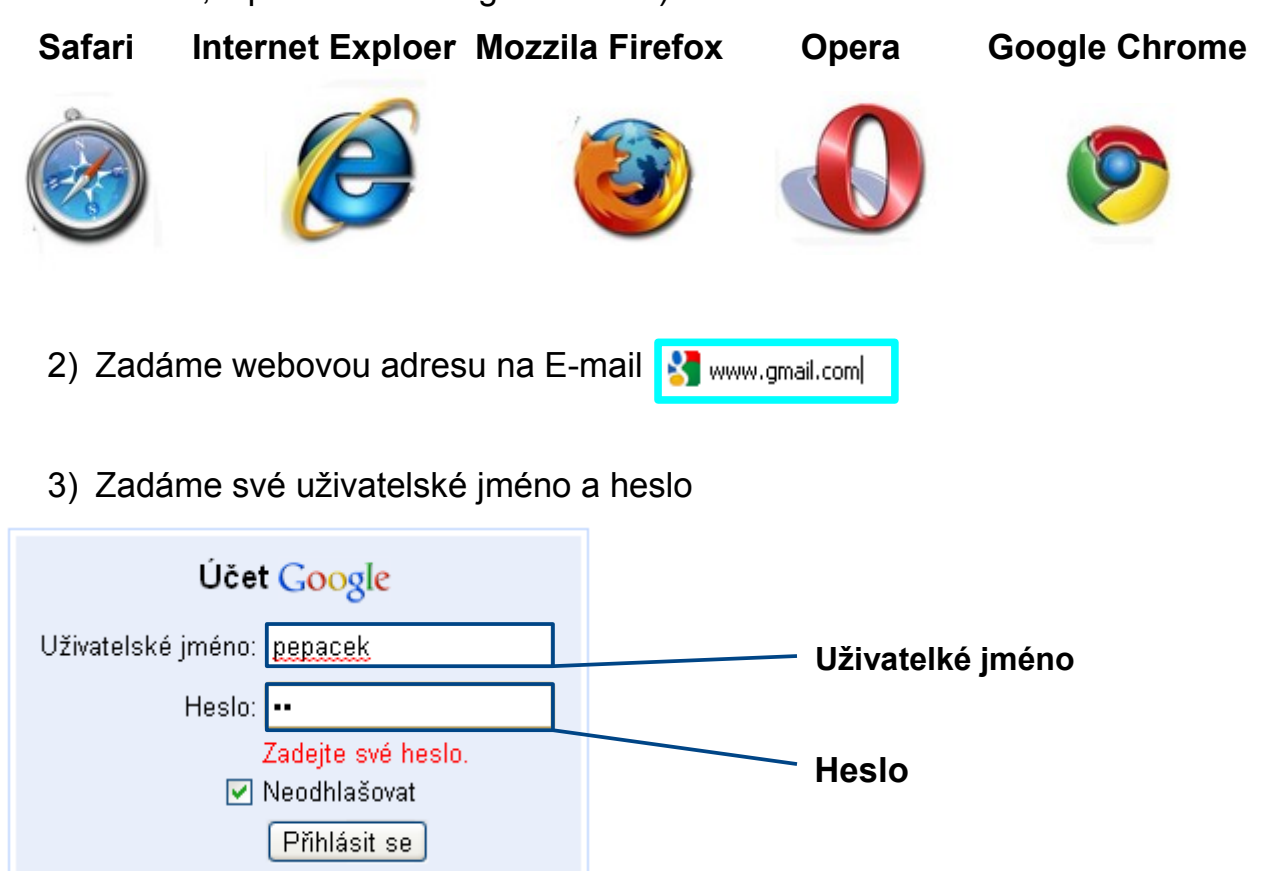

4) Když už to máme. Klikneme na tlačítko "Přihlásit se".

| Účet Google                          |
|--------------------------------------|
| Uživatelské jméno: pepacek           |
| Heslo: •••••                         |
| Zadejte své heslo.<br>✔ Neodhlašovat |
| Příhlásit se                         |
| <u>Nemůžu se přihlásit do účtu</u>   |

Nemůžu se přihlásit do účtu

5) Klikneme na "Napsat e-mail"

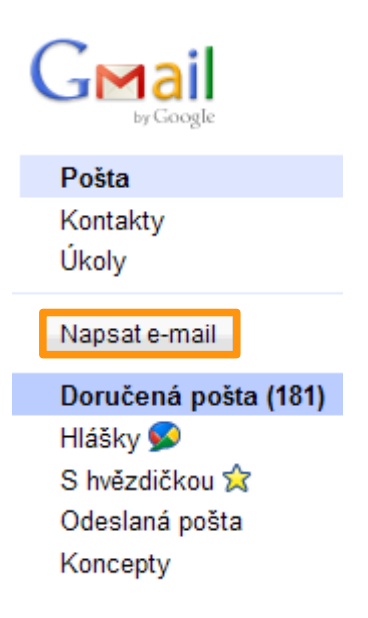

6) Po kliknutí napíšem komu to chcem poslat, napsat předmět, a text

| Odeslat               | Uložit Zrušit Koncept automaticky uložen v 17:15 (Před 0 min.)                                                                                                    |
|-----------------------|----------------------------------------------------------------------------------------------------|
| Komu:                 | tonda@gmail.com                                                                                                    |
|                       | Kopie   Skrytá kopie                                                                                                    |
| Předmět:              | Cheb                                                                                                    |
| в /                   | 🖉 <u>Pripojit soubor</u> Vložit: <u>Pozvanka</u><br>U J- TI- Ta To 🥶 😥 🗄 🖽 🖬 🖬 🖬 🖉 🖉 Ta vopisu v                                                                                                    |
| Cheb<br>zmínk<br>Cheb | německy: Eger, v ohebském sudetoněmeckém nářečí Egha) je město na západě Čeoh v Karlovarském kraji, okrese Cheb, ležicí na řece Ohři. První historicky dochovaná<br>o Chebu, centrálním městě celého někdejšího Chebska pochází z roku 1081. Hlavní průmysl je zde strojírenský, textilní, kovodělný, stavební, dřevozpracující a potravinářský.<br>á přes 30 tisíc obyvatel. |
| Ocesi it              | Uložit Zrušit Koncept automaticky uložen v 17:15 (Před 0 min.)                                                                                                    |
| Se                    | Sem napíšem e-mail komu to chceme poslat.<br>m napíšem předmět                                                                                                    |
| Sem                   | n text                                                                                                    |

## 7) Potom klikneme na tlačítko "Odeslat".

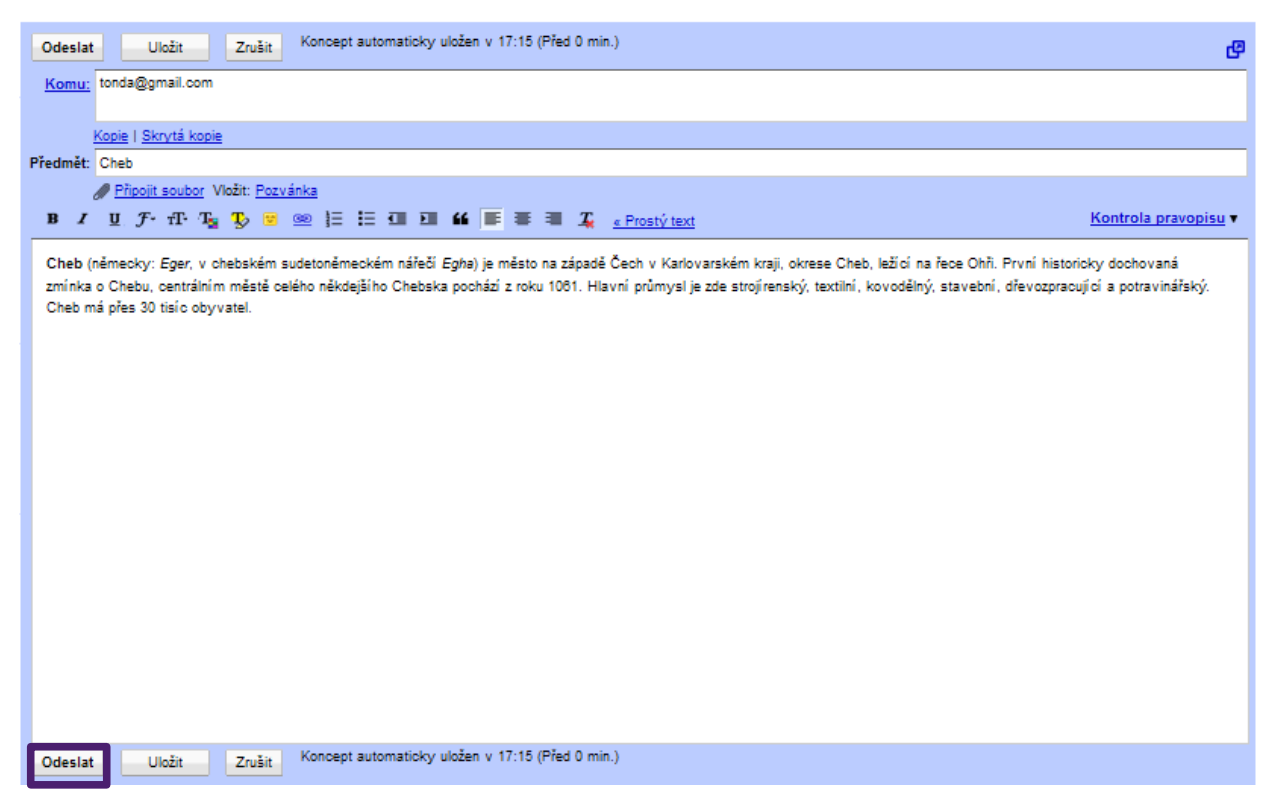

A váš email byl úspěšně odeslán.